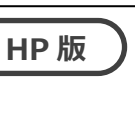

# バージョンアップ手順書 2021 年 8 月-法改正対応版

<対象システム>

あさがお I 、あさがお I 、あじさい、あやめ、いちょう、ききょう & ききょう Plan、ききょう I & ききょう Plan、 クローバー I 、クローバー I 、コスモス、サルビア、すいせん、スイートピー I 、すずらん、すみれ、たんぽぽ、つくし、 なのはな I 、なのはな I 、パンジー、ひまわり、ひまわり Lite、フリージア、もみじ、ラベンダー

現在お使いのシステムを最新バージョンにするための差し替え手順書です。差し替えを行う前に、この内容を確認してください。

### おおまかな手順

- I. バージョンの確認
- Ⅱ. バックアップ
- Ⅲ. パソコンの再起動、セキュリティ解除
- Ⅳ. バージョンアップ作業
  Ⅳ-1. データのバージョンアップ
  Ⅳ-2. システムのバージョンアップ
- V. バージョン確認
- Ⅵ. 添付書類の閲覧・印刷

※本手順書で使用している画面は、実際の画面と一部異なる場合がございます。

ご不明な点等がございましたら、コンダクトサポートセンターまでお問い合わせください。

TEL 0120-036-653

弊社ホームページでも、お問い合わせを受付しております。

システムより「カスタマサポート」をクリック、またはQR コードスキャン

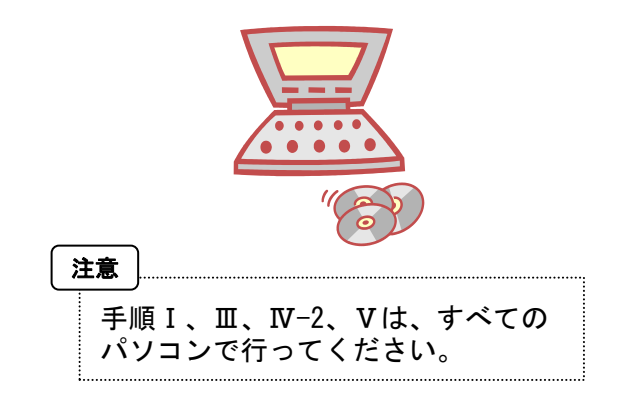

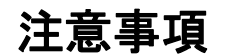

- バージョンアップ作業の前に必ずバックアップをおとりください。
  ※ひまわりLiteはバックアップ不要です。
- 2. バージョンアップ作業は、必ず管理者権限で行ってください。 管理者権限で行わないとバージョンアップがうまく行われません。必ず管理者権限のユーザでログインしてから作業を行ってください。

### <管理者権限の確認方法>

- 「スタート」メニューのアプリー覧から「Windows システムツール」→「コントロールパネル」を開きます。 (Windows8.1の場合は「スタート」を右クリックし「コントロールパネル」をクリックします。)
- ② 「ユーザーアカウント」(Windows8.1の場合は「ユーザーアカウントとファミリーセーフティ」)をクリックします。
- ③ 「ユーザーアカウント」をクリックします。
- ④ 現在ログオンしているアカウントの種類が「Administrator」となっていることを確認してください。

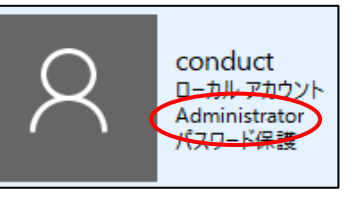

3. すべてのパソコンでバージョンアップ作業を行ってから、システムを使用してください。

バージョンアップを行ったシステムと行っていないシステムが混在していると、データの整合性が失われ集計ができなくなる可能性があります。 複数システムをご使用の場合は、全てのシステムのバージョンアップ作業が終了するまで、システムを使用しないでください。

4. バージョンアップは、2種類(データ + システムの種類分)のファイルをダウンロードする必要があります。 ホームページから次のファイルをダウンロードしてください。

・データ (NEXT\_Kaisei210824\_data.exe) ・システムごとのバージョンアップ (NEXT\_Kaisei210824\_システム名.exe)

- 5. ひまわり Lite の注意点
  - ・ひまわりに入力データのアップロードを行ってから、ひまわりLiteのバージョンアップを行ってください。ひまわりとひまわりLiteのバージョン アップ後に、再度ダウンロードをしてお使いください。
  - ・ひまわりとひまわり Lite のバージョンは揃えてから、お使いください。バージョンが揃っていない場合、データのダウンロード・アップロードに 失敗する事がございます。(バージョンアップ時、バージョン確認の際に同期ツールが表示される事がございます。必ず、バージョンが揃っている 事を確認し、同期を行ってください。)
  - ・ひまわりLite がインストールされている PC 全台で、Ⅳ-1 データのバージョンアップ、Ⅳ-2 システムのバージョンアップが必要です。

# バージョンアップ手順

## I. バージョンの確認

.....

| 1 | システムを起動し、画面上部にある「バージョン情報」をクリックして、バー<br>(図はコスモスを例に説明します。) | -ジョン確認を行います。                                    |
|---|----------------------------------------------------------|-------------------------------------------------|
|   | バージョン情報                                                  | <バージョンアップ対象バージョン>                               |
|   |                                                          | Version <u>1. 70R50 以降</u>                      |
|   |                                                          | がバージョンアップ対象です。                                  |
|   | Versior 2.41 R20 (21/05/26)<br>訪問看護システム「コスモス」            | ※バージョンアップ対象バージョンではない場合、<br>「平成 27 年 10 月-機能追加版」 |
|   | Copyright(C) 2009-2021 conduct Corporation               | のバージョンアップが必要です。                                 |
|   | この製品の著作種は株式会社コンタクトにあります                                  | ※ききょうⅡは1.00R10も対象です。                            |
|   |                                                          |                                                 |
|   |                                                          |                                                 |
|   |                                                          |                                                 |

Ⅱ. バックアップ ※ひまわりLiteでは不要です。

バックアップを行ってください。 ①デスクトップにある「Flowers NEXT バックアップ」をクリックします。 ②バックアップメイン画面が表示されるので、「バックアップ」をクリックします。 XT バックアッ ③「開始」をクリックし、バックアップを行ってください。

### Ⅲ. パソコンの再起動、セキュリティ解除

- FlowersNEXTを使用しているすべてのパソコンを再起動してください。 1
  - Windows ファイアウォールの無効、セキュリティソフトの停止を行います。

### ◆Windows ファイアウォールの無効

①「スタート」メニューのアプリー覧から「Windows システムツール」→「コントロールパネル」を開きます。(Windows8.1の場合は「スタート」を 右クリックし「コントロールパネル」をクリックします。)

Ť

- ②「システムとセキュリティ」>「Windows Defender ファイアウォール」(Windows8.1の場合は「Windows ファイアウォール」)をクリック。
- ③「Windows Defender ファイアウォールの有効化または無効化」をクリックし、2 か所の「Windows Defender ファイアウォールを無効にする」に チェックを入れ、「OK」をクリックします。

※バージョンアップが完了しましたら、「Windows Defender ファイアウォールを有効にする」にチェックを入れて「OK」をクリックします。

◆セキュリティソフトの停止(セキュリティソフトをお使いの場合) 通常は画面の右下にセキュリティソフトのアイコンが表示されています。そのアイコンを右クリックして停止(または、無効)をクリックします。 上記の方法で停止できない場合は、セキュリティソフトのサポートセンターにお問い合わせください。

Ⅳ. バージョンアップ作業

<手順>

1

2

- Ⅳ-1. データのバージョンアップ (サーバ機)・・・5 ページ
- Ⅳ-2. システムのバージョンアップ(サーバ機・クライアント機)・・・11 ページ

※記動しているすべての Flowers NEXT を終了した後、作業を行ってください。

IV-1. データのバージョンアップ※1サーバ機で行ってください。※2 ひまわりLite がインストールされている PC は全台で必要 ダウンロードしたファイルを解凍します。 1 ①「NEXT\_Kaisei210824\_data.exe」をダブルクリックします。 | 補足 | ホームページからダウンロード時に、「実行」を ダブルクリックします。 クリックした場合は、②の画面が表示されます。 (①の手順は、飛ばしてください) NEXT Kaisei2108 24 data.exe (2) 確認メッセージが表示されるので、お使いのシステムが入っているパソコンすべ ての FlowersNEXT のシステムを終了し、【はい】をクリックします。 Self-Extractor Setup │**補足**│Windows8.1で、次の画面が表示される場合は、 「詳細情報」をクリックし、 差し替えを開始します。FlowersNextの画面は全て閉じましたか? Windows によって PC が保護されました reen は認識されないアプリの起動を停止しました。このアプリを実行すると、PC に問題が起こる クリックします。 はいの いいえ(N) 「詳細情報」をクリックします。 ③「展開先の指定」画面が表示されるので、プログラムを解凍する場所を指定し 【OK】ボタンをクリックします。 「実行」をクリックしてください。 Windows によって PC が保護されました 展開先の指定 X Windows SmartScreenは認識されないアプリの起動を停止しました。このアプルを実行すると、PCに問題が起こ 可能性があります。 97 展開先のフォルダを指定してください(F): 発行元: 不明以発行元 7기년 NEXT Kaisei1410 OOOOO.ex 参りクリックします。 C:¥Users¥TestUser¥Desktop □書庫名でフォルダを作成(K) キャンセル OK 「実行」をクリックします。

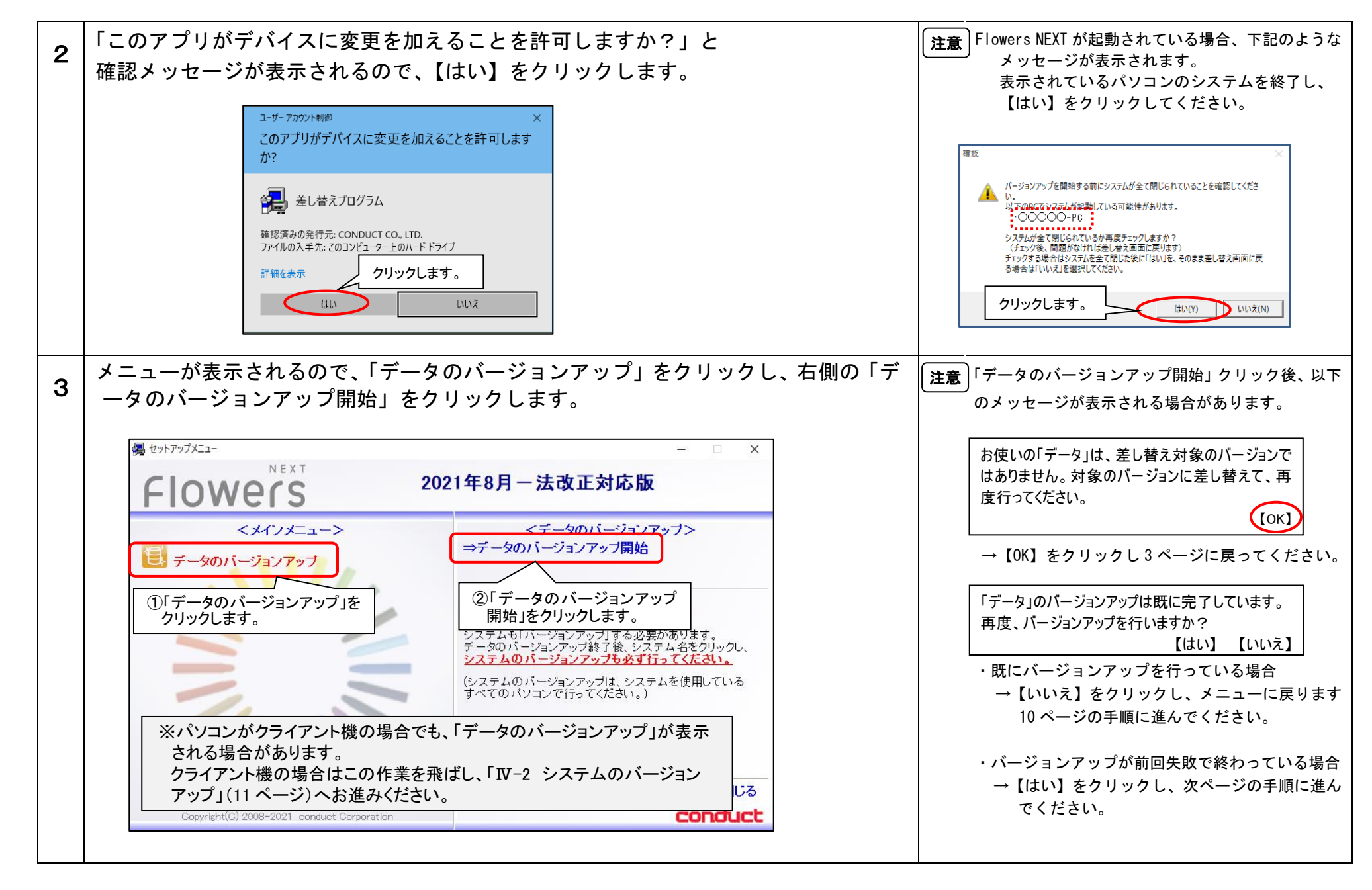

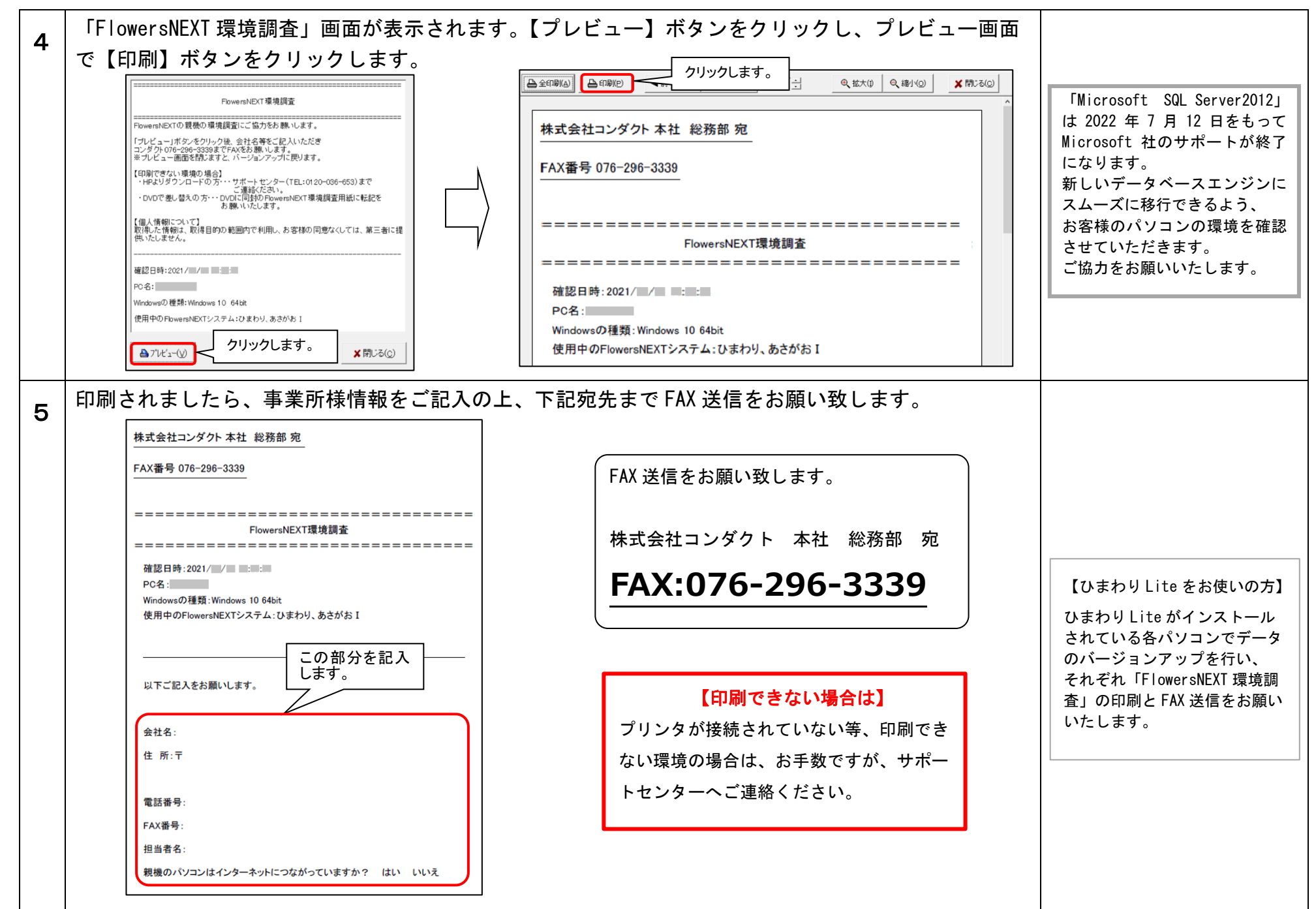

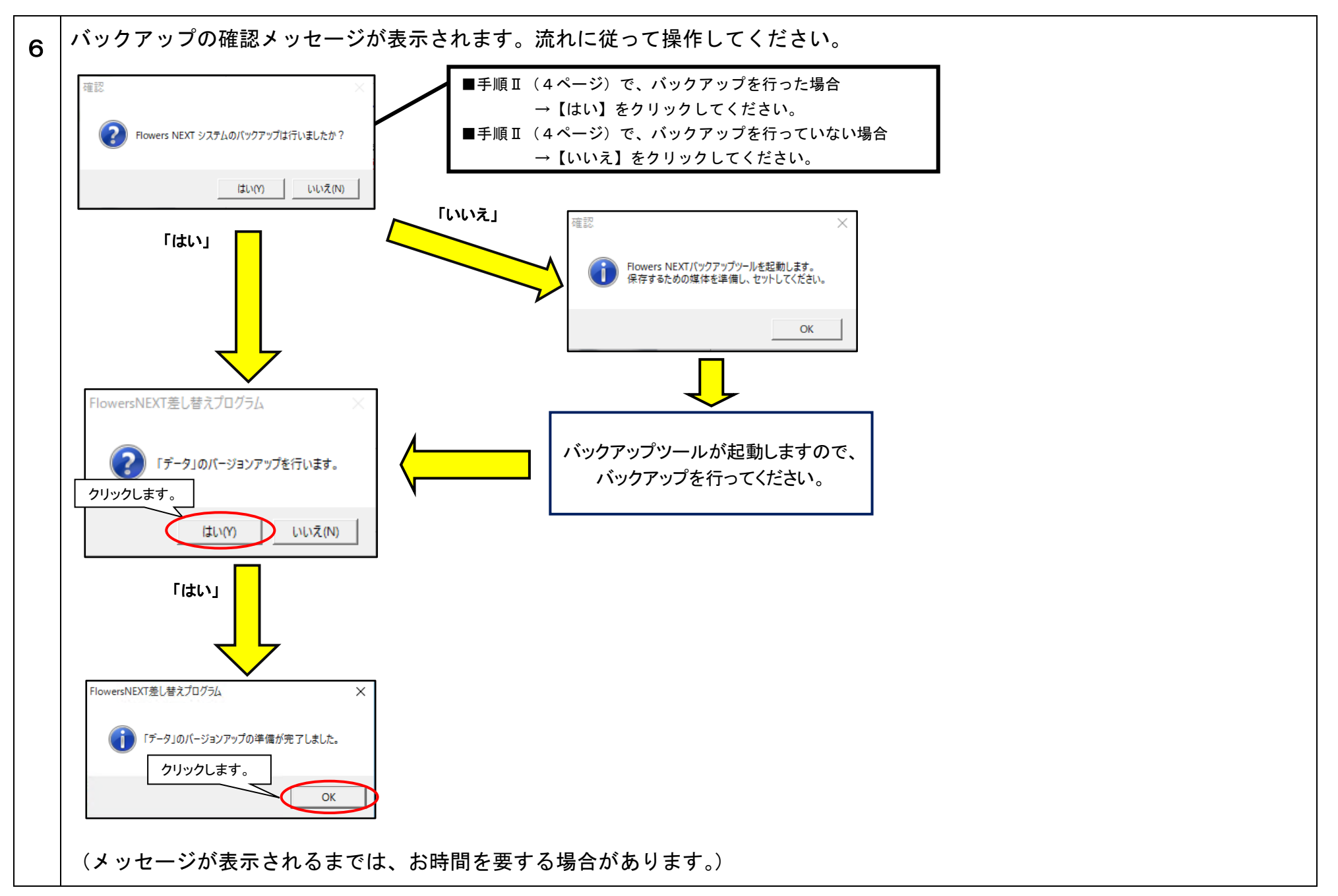

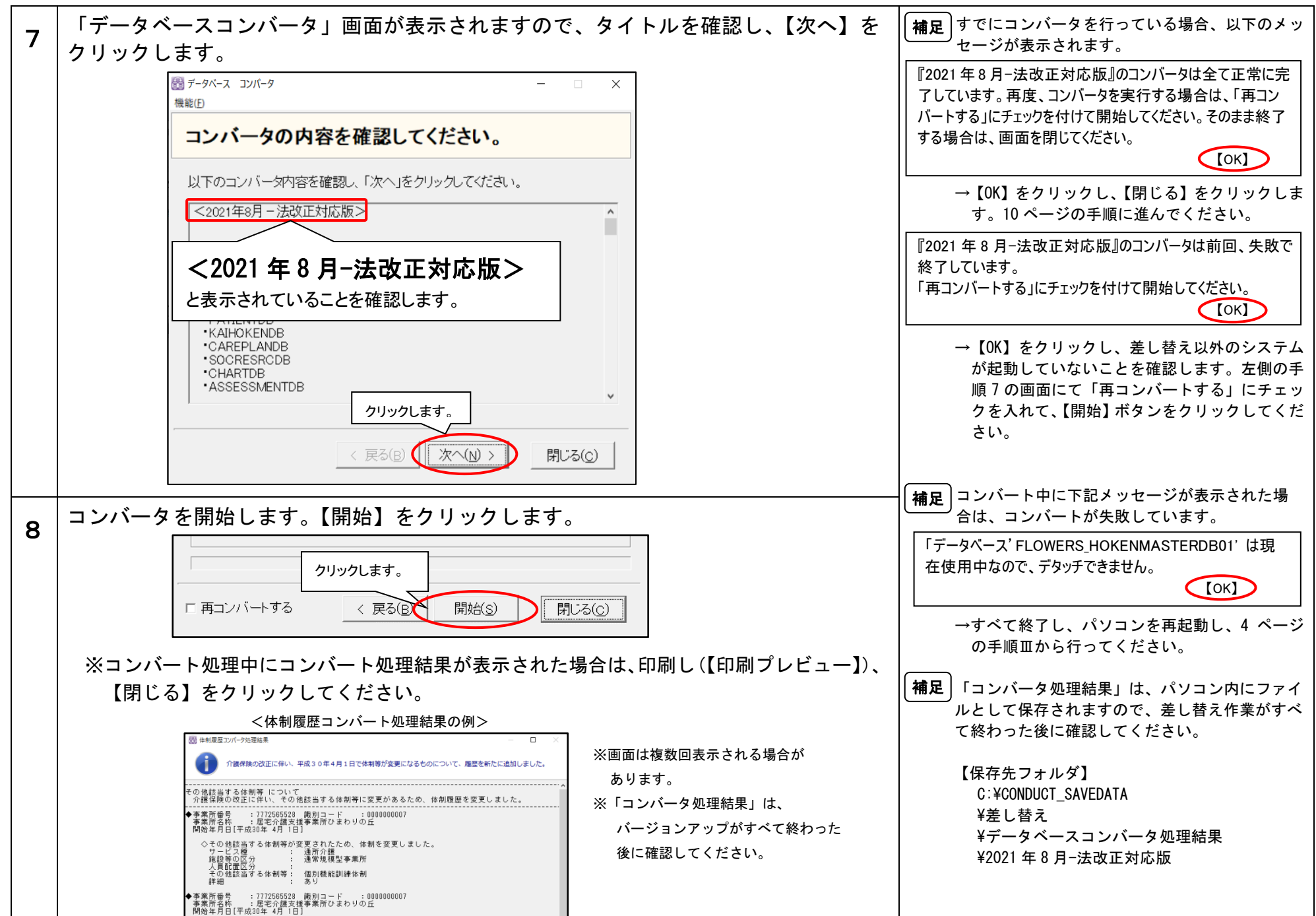

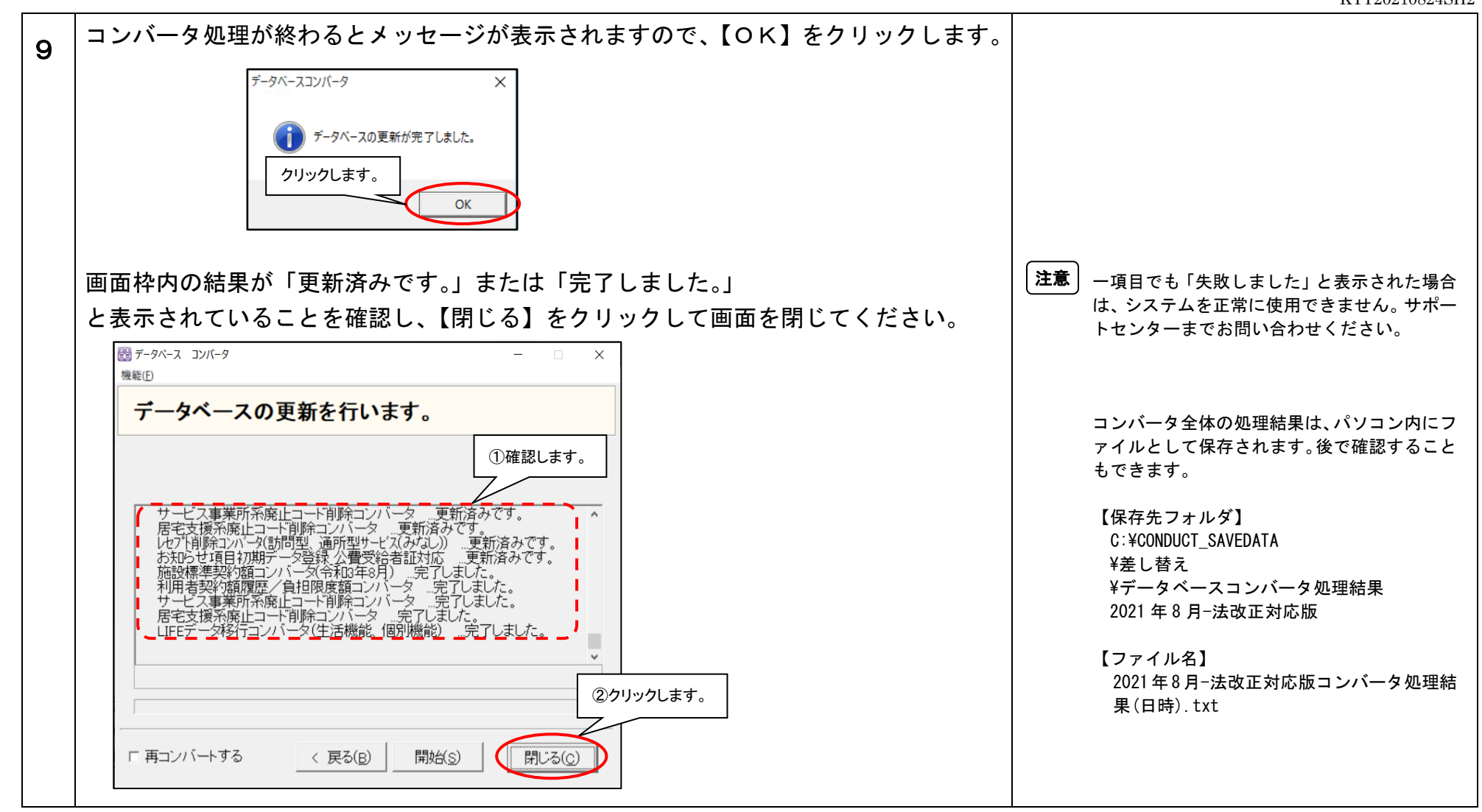

以上で、データのバージョンアップは終了です。

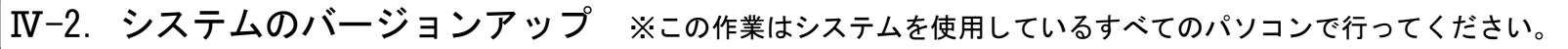

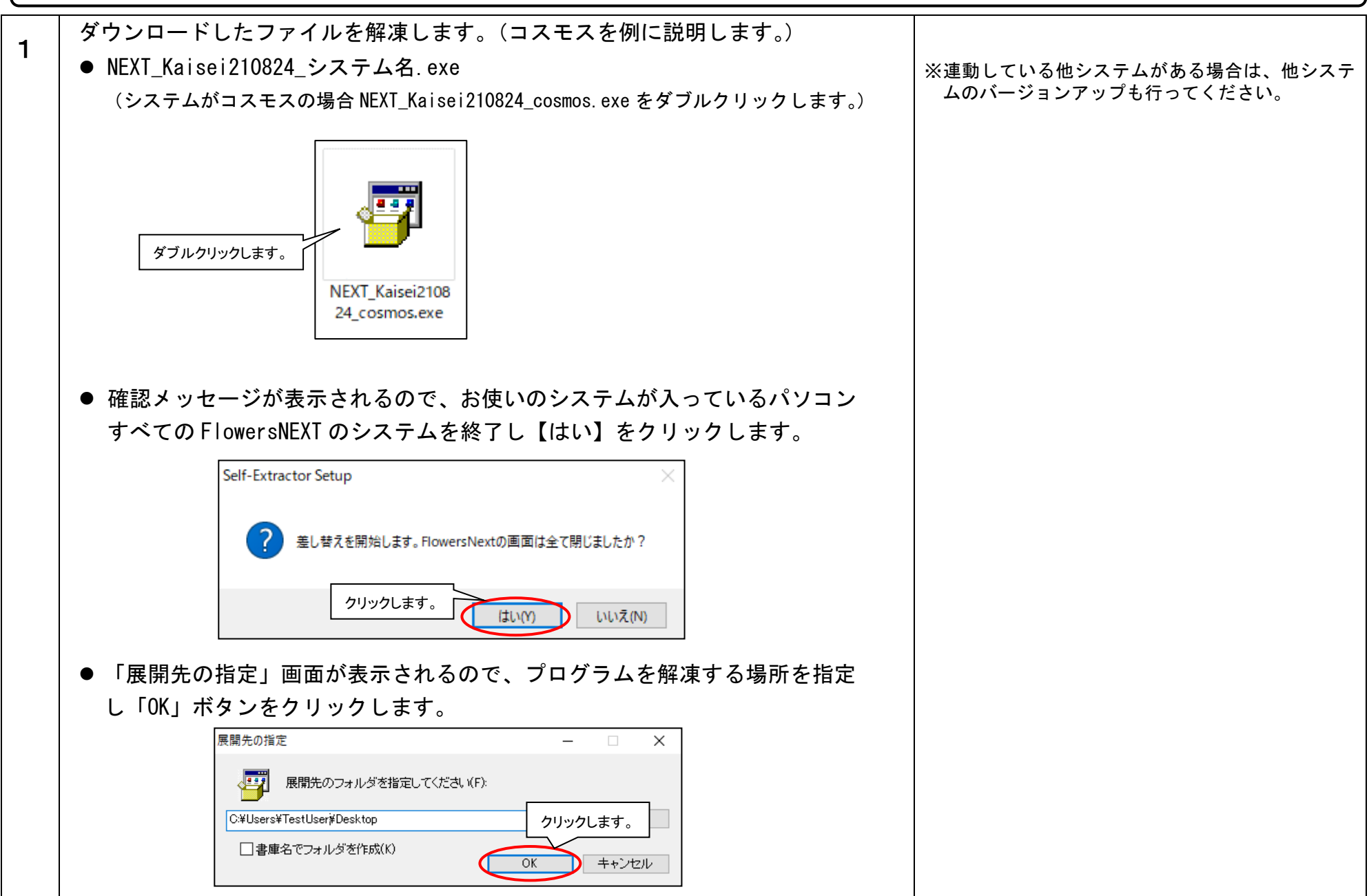

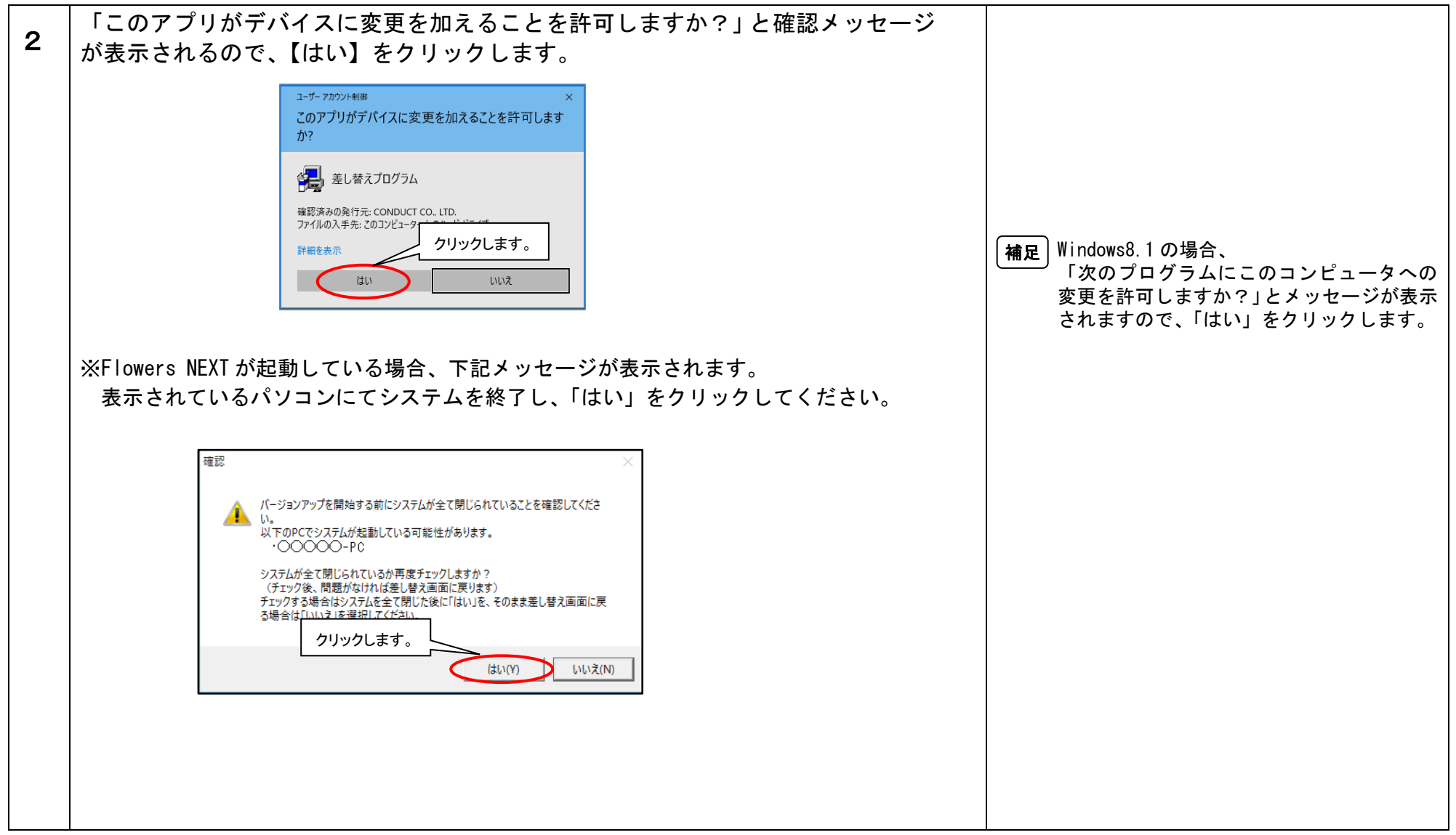

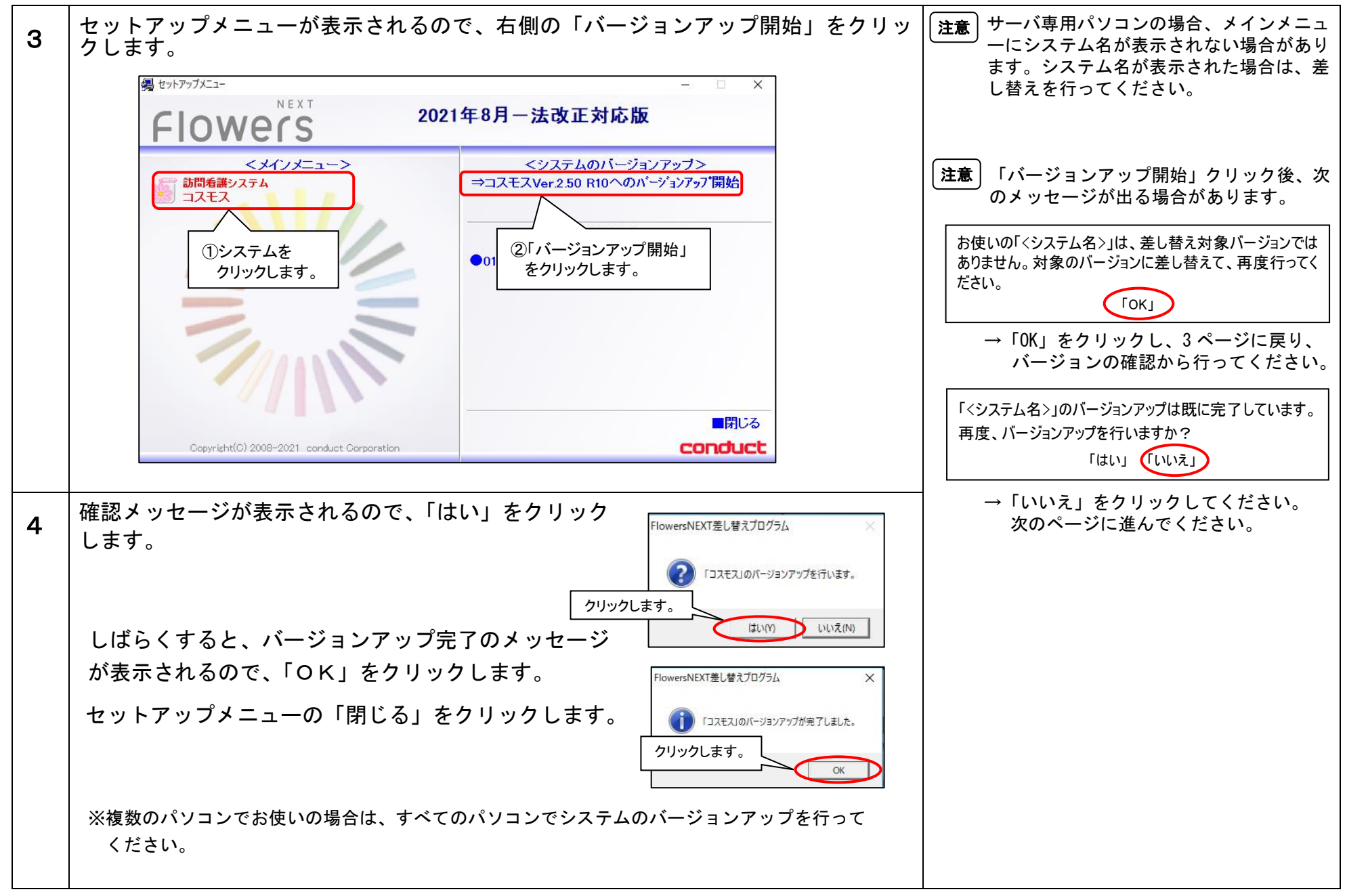

以上で、システムのバージョンアップは終了です。

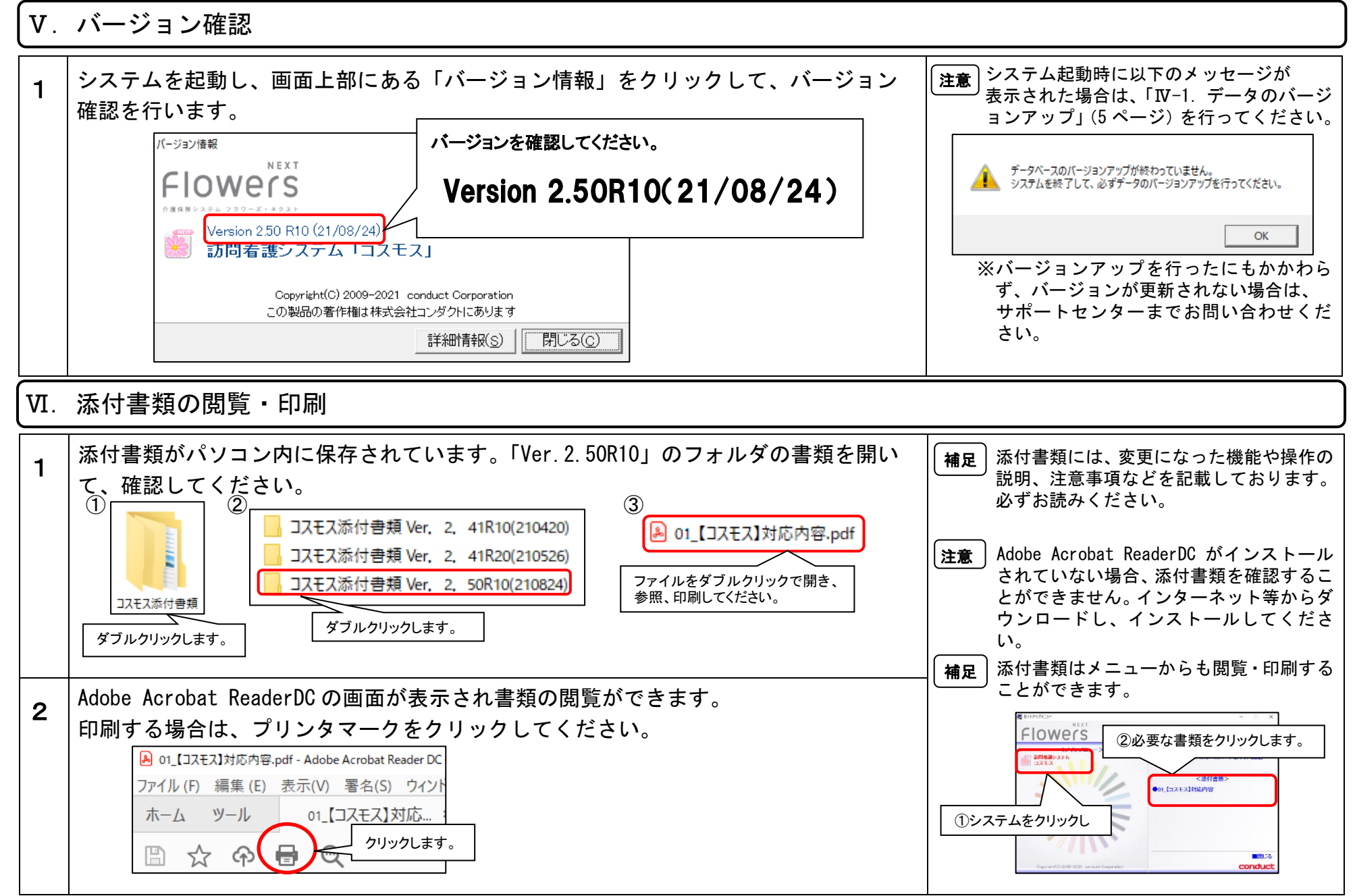

以上で、バージョンアップ作業は完了です。